契約変更の手続き

オプションプラン

## 解約手続き

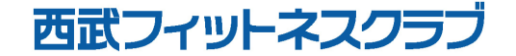

REC20240115

オプションプラン 解約手続き

※実際の画像と異なる場合がございます。

| 01                                                                                                    | 02                                                                                                    | 03                                                                                                    | 04                                                                    |
|----------------------------------------------------------------------------------------------------|----------------------------------------------------------------------------------------------------|----------------------------------------------------------------------------------------------------|-----------------------------------------------------------------------|
| <ul> <li>         ・ロー・コーン         ・コーン         ・         ・         ・</li></ul> | 21武フィットネスクラブ 太郎 三                                                                                                    |                                                                                                    | 西武フィットネスクラブ 目                                                         |
| <b>マ</b><br>予約する                                                                                                    | テスト太郎<br>takeshi.watanabe@hacomono.co.jp<br>のアカウント切覧                                                                                                    | 2023/8/1 - 現在のブラン<br>BBF レギュラー<br>語 カード決済                                                                                                    | マリンション変更手続き           (こ)           オブション           支払方法           確認 |
| <ul> <li>              ジ約プラン             ジ約プランを追加・確認          </li> <li>             BBF レギュラー         </li> </ul>                                                                                                    | BBF レギュラー<br>同時予約可能数: ブラン 4 / 4 回                                                                                                    | <b>BBO 水素水</b><br>水素水を営業時間中汲み放題でき、ご自宅にお持ち帰りも可能なサービス                                                                                                    | オプションを変更する開始年月を選択してください<br>変更開始年月日                                    |
| BBF ナイト<br>2024/01/01から有効                                                                                                    | チケット購入         契約管理                                                                                                    | ブランを変更 >                                                                                                    | 2022年12月01日                                                           |
| ■ 所持チケット 所持チケットを確認 >                                                                                                    | 子約権利                                                                                                    | オプションを変更                                                                                                    | オプションを選択してください BBO 水素水                                                |
| BIGBOX高田馬場西武フィットネスクラプ 会<br>員証明書                                                                                                    | 所持チケット > 購入・利用履歴                                                                                                    |                                                                                                    | <sub>月類</sub> <b>¥1,080</b> (税込)<br>BBO サプリメント8杯会員                    |
| the second second second second second second second second second second second second second second second se                                                                                                    | お客さま情報の設定 👻                                                                                                    |                                                                                                    | 月類 ¥1,296 (税込)                                                        |
| 会員規約<br>個人情報保護方針                                                                                                    |                                                                                                    |                                                                                                    | └」 BBO サブリメント12杯会員<br><sub>月額</sub> ¥1,728 (®込)                       |
| 特定商取51法に基づく表示<br>会社概要<br>メンバーサイト・アイド                                                                                                    |                                                                                                    |                                                                                                    | □ BBO サプリメント28杯会員<br><sub>月額</sub> ¥2,592 (舰込)                        |
| ☆  ☆  ☆  ☆  ☆  ☆  ☆  ☆  ☆  ☆  ☆  ☆  ☆                                                                                                    | ★ 前 日本 ★ 予約 ★ 予約 ★ 予約 ★ 予約 ★ 予約 ★ 予約 ★ 予約 ★ 予約 ★ 予約 ★ 予約 ★ 予約 ★ 予約 ★ 予約 ★ 予約 ★ 予約 ★ 予約 ★ 予約 ★ 予約 ★ 予約 ★ 予約 ★ 予約 ★ 予約 ★ 予約 ★ 予約 ★ 予約 ★ 予約 ★ 予約 ★ 予約 ★ 予約 ★ 予約 ★ 予約 ★ 予約 ★ 予約 ★ 予約 ★ 予約 ★ 日本 ★ 日本 < | ★ 曲 200 元 200 元 20 | □ BBO タオルプラス<br>~~ ¥1650 ~~                                           |
| 画面下の「マイページ」                                                                                                    | 「契約管理」をタップ                                                                                                    | 「オプション変更手続きを                                                                                                    | 「変更開始年月日」でオプショ                                                        |

0

をタップしてください。

| *-4 |     | 2.0 |            | 予定管 | -<br>管理 |  |
|-----|-----|-----|------------|-----|---------|--|
| 「契約 | 」管理 | ∎」  | を          | タ   | ッ       |  |
| してく | ださ  | きい  | <b>١</b> 。 |     |         |  |

行う」を選択してください

ン解約月の翌月を選択してくだ さい。※11月終了の場合、12月 を選択してください。

## オプションプラン 解約手続き

## ※実際の画像と異なる場合がございます。

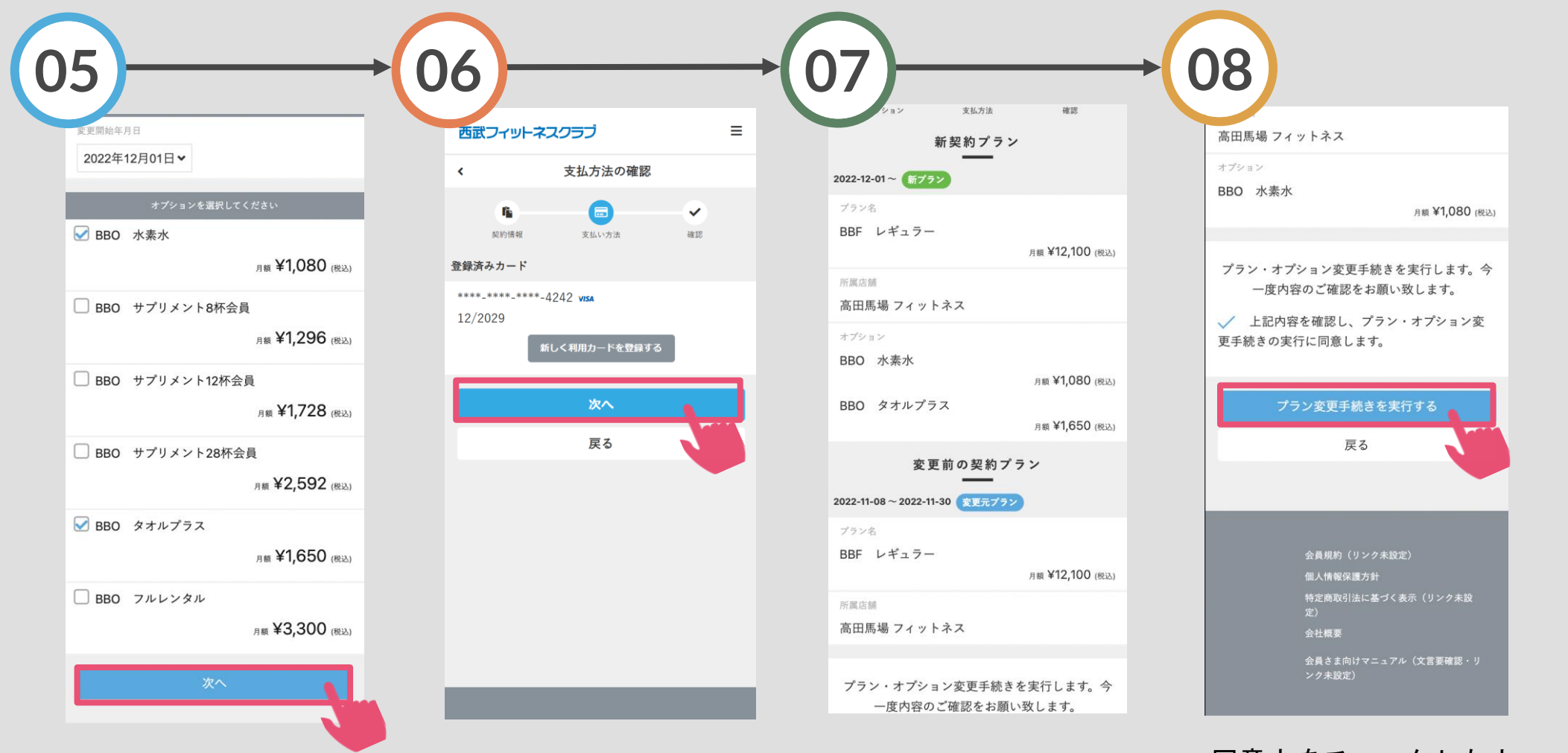

解約したいオプションのチ ェックを外し「次へ」をタ ップしてください。 登録済みクレジットカー ドで良ければ「次へ」を タップしてください。 変更されたオプションプ ランの内容をご確認くだ さい。 同意文をチェックした上 で「プラン変更手続きを 実行する」をタップして ください。

オプションプラン 解約手続き

※実際の画像と異なる場合がございます。

| 0 | 9)   |                                            |                 |
|---|------|--------------------------------------------|-----------------|
|   | 西武フ・ | ィットネスクラブ                                   | ≡               |
|   | ۲    | プラン変更手続き                                   |                 |
|   | プラン  | プラン変更手続きが完了致しま<br>変更手続き完了メールを送信致しま<br>ださい。 | した。<br>したのでご確認く |
|   |      | 呂マイページに戻る                                  | 5               |
|   |      |                                            |                 |
|   |      |                                            |                 |
|   |      |                                            |                 |
|   |      |                                            |                 |
|   |      |                                            |                 |
|   |      |                                            |                 |
|   |      |                                            |                 |
|   |      |                                            |                 |
|   |      |                                            |                 |
|   |      |                                            |                 |

プラン変更手続きの完 了です。